#### WEBEX 視訊 使用 須知

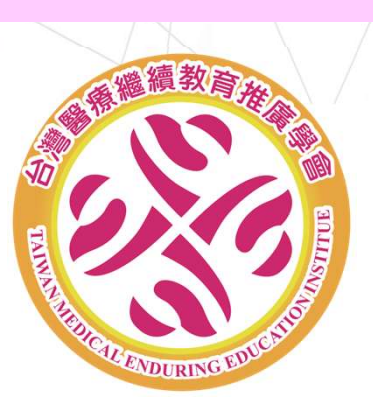

| ■活動注意事項           | P02 |
|-------------------|-----|
| ■視訊前的提醒           | P03 |
| ■Webex基本功能簡介      | P05 |
| ■Webex登入須知-網路版    | P06 |
| ■Webex登入須知-軟體版    | P08 |
| ■Webex登入須知-手機&平板. | P10 |

#### 活動注意事項 口請務必配合當日簽到及簽退,以維護積分取得權益(不受理補簽) 口重要提醒:首次使用webex視訊者建議課程前30分鐘上線測試 □簽到及簽退,於活動當日簽到時間提供 □參加者, webex登入名稱(《<mark>姓名</mark>》欄)請務必輸入「中文姓名(全名)」 當遇有無法識別參加者情況時,主辦方將先移除該名參加者!! □活動結束請配合滿意度調查 · 您的回饋是未來活動辦理的基石 □對於活動有任何諮詢,歡迎洽活動主辦單位:台灣醫療繼續教育推廣學會

#### 視訊前的提醒

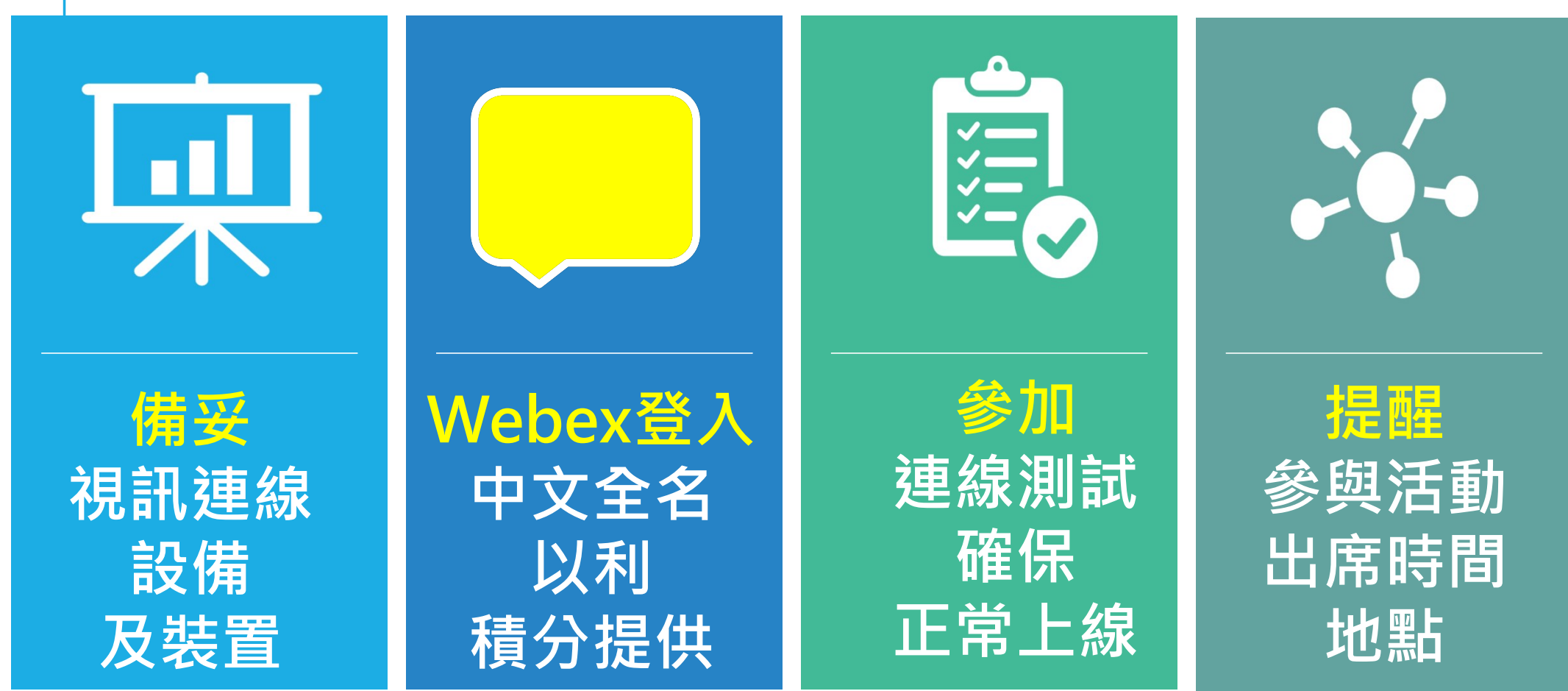

#### 備妥視訊連線設備及裝置

□ 連線設備及裝置:

1.建議採《桌上型電腦》或《筆電》,單人上線亦可使用手機
 2. 附《麥克風》及《鏡頭》為佳,以利課程中互動、問答的進行
 3.穩定網路,以《實體網路線》或滿格wifi尤佳
 4. webex操作請參見webex登入須知
 測試操作若有問題,可撥打本學會電話07-3868607
 或與本會官方line聯繫(ID:@baa7253t)

### Webex基本功能簡介 1/1

#### 註:網路/軟體的功能鍵圖示皆相同,以圖示進行介紹

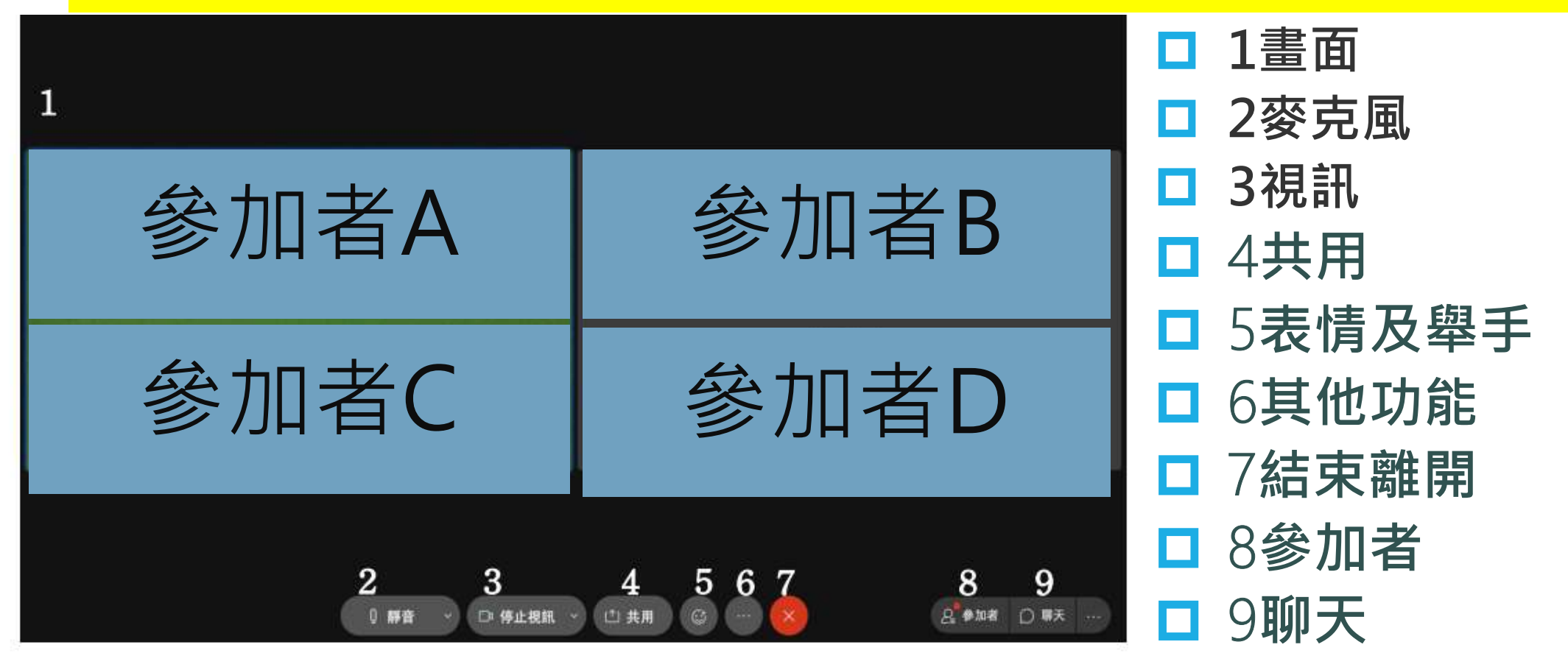

## Webex登入須知-網頁版1/2

□使用步驟・

網頁版網址: https://signin.webex.com/join

|       | ~                | 多加會議 下載 登録 🗸 免費開始      |
|-------|------------------|------------------------|
|       |                  | webex<br>series 繁體中文 ✓ |
| ①點選網址 | 隆重推出             |                        |
| 進入頁面  | 嶄新的 We           |                        |
| 並點選   | Webex 能凝結現場和遠端的所 | 輸入會議號 ◎                |
| 參加會議或 | 出色完成工作。          | ·<br>                  |
| 加入會議  | 免費註冊             | <b>進</b> 鎮             |
|       |                  | 2輸入提供的會議號(11碼)         |

# Webex登入須知-網頁版2/2

| webex                                                                          | 專屬於 Pcompany logo                | <b>5</b> 姓名欄                 |
|--------------------------------------------------------------------------------|----------------------------------|------------------------------|
| ■ ③輸入會議密碼(4碼)                                                                  | ₩ 登入 ∨                           | 請務必輸入【中文姓名】<br>並選擇訪客身份加入     |
| 若要檢視有關會議的更多資訊,請輸入會議密碼。                                                         |                                  |                              |
| 會議號: 2517 995 5794<br>請輸入會議密碼<br>確定                                            |                                  | 加入會議<br>若您是會議主持人,請登入以開始會議。   |
|                                                                                |                                  | 姓名                           |
| weber<br>● ● ● ● ● ● ● ● ● ● ● ● ● ● ● ● ● ● ●                                 | /慶於 <sub>▶</sub> company  <br>中文 | ▲J まりけれれ<br>字元<br>薄輸入影像中的文字・ |
| 測試測試<br>台灣醫療繼續教育推廣學會 │● 下午 4:35 - 下午 5:35 │ 2021年9月27日,星期一 │(UTC+08:00)台北 加入會議 |                                  | ○ 紀住我 以訪客身份加入                |

## Webex登入須知-軟體版1/2

□使用步驟・

軟體下載網址: https://www.webex.com/zh-tw/downloads.html

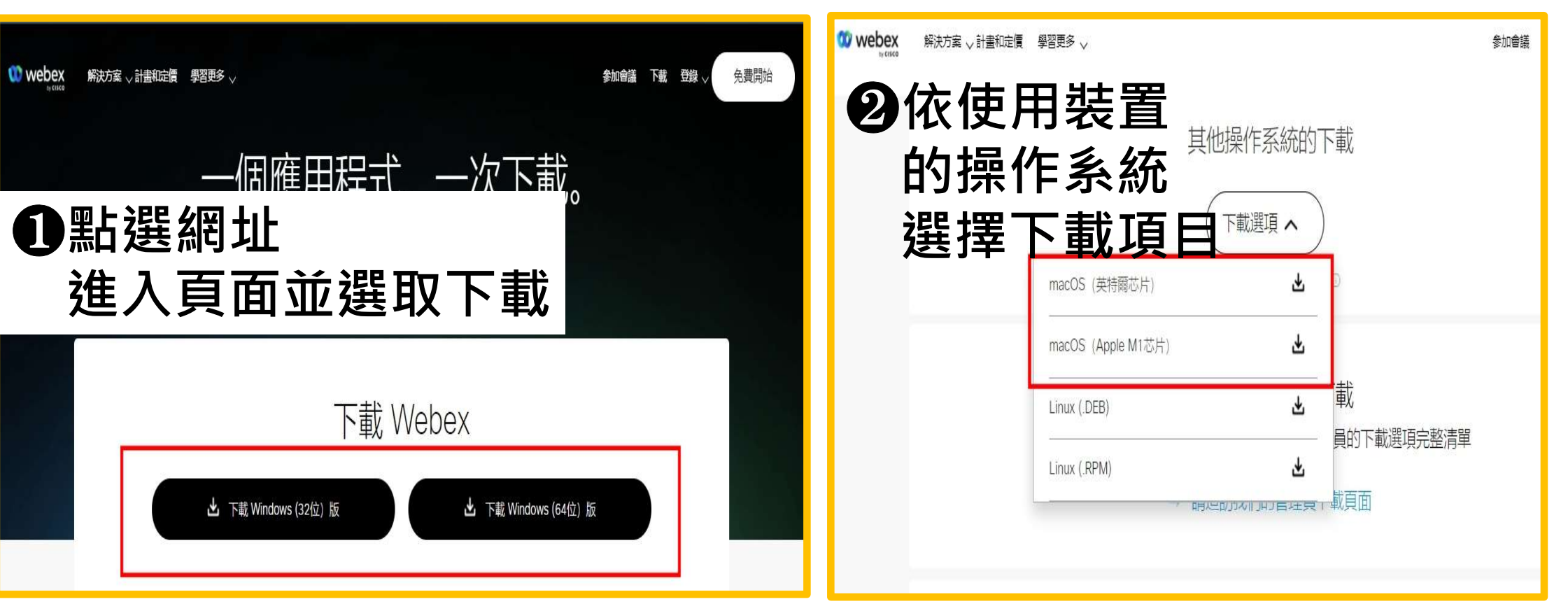

# Webex登入須知-軟體版2/2

| 0                                                                        | 加入會議                                                                              | ◎ ×                    |
|--------------------------------------------------------------------------|-----------------------------------------------------------------------------------|------------------------|
| 歡迎使用 Webex。很高興遇見您。                                                       | 會議號、鏈結或視訊位址                                                                       | 5                      |
| 工作電子郵件地址下一步                                                              | 你的推名                                                                              | 以訪客身份加入<br>登入<br>webex |
| <b>3</b> 點選加入會議                                                          | 您的電子郵件地址                                                                          | • rro •                |
| 加入會議                                                                     | 您的姓名欄                                                                             | 輸入會議密碼                 |
| 使用 Webex,即表示您接受服務條款、隱私權聲明及注意事項與免責聲明。<br>cisco 服務條款 隱私權聲明 注意事項與免責聲明 進一步瞭解 | <b>市戸 7</b> 2月火気、 期末、後後支服務候款、 隠仏櫂摩切及注急掌葉與免責書明<br>にISCO 服務條款 隠私權聲明 注意事項與免責聲明 進一步瞭解 | ⑥密碼輸人後<br>點選送出         |

# Webex登入須知-手機平板1/1

#### □請先下載webex的APP

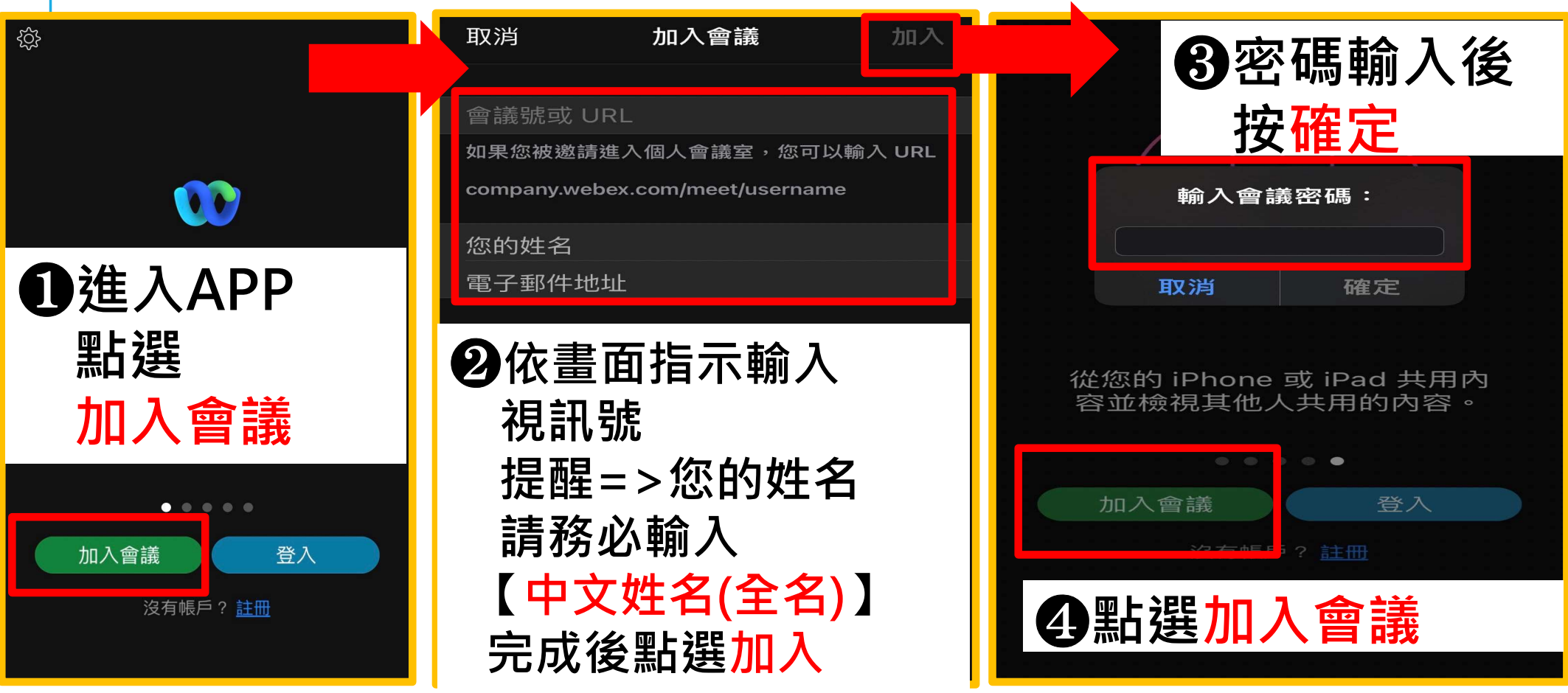